## myCuesta Student E-mail, Accessing & Forwarding

## Accessing your myCuesta student E-mail

Please note: all official communications from Cuesta College will ONLY be sent to your myCuesta student email account. However, you can set up email forwarding from your myCuesta student email account to your personal email account by following the steps below:

- 1. Log into myCuesta portal.
- 2. Locate & click the **Cuesta E-mail** button under the **My Student Account** tile, in the Student Dashboard.
- 3. Then you should be brought to your myCuesta student email, which is a google created email.

| Mys | Student Acco       | unt 🗲   | :                      | R |
|-----|--------------------|---------|------------------------|---|
|     | Cuesta Email       | 6-i     | Cuesta<br>Connect      |   |
|     | Student Profile    | ٦       | View Grades            |   |
| ¢   | Change Major       | <u></u> | Apply to<br>Graduate   |   |
| ٦   | View<br>Enrollment | ല       | Official<br>Transcript | ] |

## Forward your myCuesta student e-mail

You can forward your myCuesta student e-mail to an existing personal e-mail address.

## CAUTION!

- Check your Junk folder Your e-mail provider may prevent the receipt of forwarded e-mail. Since you are responsible for regularly checking your Cuesta e-mail, forwarded e-mail that does not arrive in your personal e-mail account is not a valid excuse for missing critical e-mailed information.
- **Reply from your Cuesta account** Replying from your personal e-mail account displays your personal address, not your "...cuesta.edu" address. Financial Aid will **not** reply to e-mail from a personal address.

| 1. Once logged into your myCuesta student email, clic<br>located in the upper right-hand corner of the scree | k the <b>Settings</b> Gear icon<br>n.    | <ul> <li>Active</li> </ul> | ~ 0 <b>(</b> ;;)              | Google      |
|----------------------------------------------------------------------------------------------------|------------------------------------------|----------------------------|-------------------------------|-------------|
|                                                                                                    |                                          | Quic                       | k settings                    | ×           |
| 2. Click See all settings from the list. The Settings scre                                                   | en will appear.                          | <                          | See all setting               | s           |
| 3. Click the Forwarding and POP/IMAP tab at the top<br>The Forwarding options will appear.                   | of the page.                             | Apps<br>Chat<br>Custe      | in Gmail<br>and Meet<br>omize | •<br>•<br>• |
| Settings                                                                                                    |                                          | Densi                      | ty                            |             |
| General Labels Inbox Accounts Filters and Blocked Addresses Forwarding and POP/II                            | APAdd-ons Chat and Meet Advanced Offline | ۲                          | Default                       |             |
| Forwarding: Add a forwarding address                                                                         |                                          | 0                          | Comfortable                   |             |
| Tip: You can also forward only some of your mail by creati                                                   | ig a filter!                             | 0                          | Compact                       |             |

 Click the Add a forwarding address button. The "Add a forwarding address" screen will appear.

forwarded to, then hit Next.

| Add a forwarding add               | dress              |
|------------------------------------|--------------------|
| Please enter a new forwarding emai | l address:         |
| enter your p                       | ersonal email here |
|                                    | Cancel             |

5. Type in the address you want your myCuesta student email

6. *A confirmation screen will appear.* Click **Proceed**.

7. A message will appear, indicating that a confirmation code has been sent to your forwarded e-mail address. Click **OK**.

| Confirm forwarding address - Mozilla Firefox                                                                                                    |            |
|----------------------------------------------------------------------------------------------------|------------|
| https://mail-settings.google.com/mail/u/0/?scd=1&mfea=006f41fcff93e6c85cc8db85ee9e77                                                                                                    | 75ae54dae4 |
| Forwarding mail to end to end |            |
| Add a forwarding address                                                                                                    | ×          |
| A confirmation code has been sent to @hotmail.com to verify permission.                                                                                                    |            |

From: Cuesta Community College Team [mailto:forwarding-noreply@google.com]

Subject: (#947229538) Cuesta Community College Forwarding Confirmation - Receive Mail from

@my.cuesta.edu has requested to automatically forward mail to your email address

8. Leave your myCuesta student e-mail Settings webpage open.

Open a new tab and navigate to your *personal* e-mail account and log in. Then locate the confirmation e-mail.

- 9. Copy the confirmation code from the email.
- 10. Return to your myCuesta student e-mail Settings screen.

| Enter the confirmation<br>code in the verification<br>field and then click <b>Verify</b> . | Settings                                    |                                |                               |                         | \$‡ -        |
|--------------------------------------------------------------------------------------------|---------------------------------------------|--------------------------------|-------------------------------|-------------------------|--------------|
|                                                                                            | General Labels<br>Forwarding:<br>Learn more | Inbox Accounts<br>Add a forwar | Filters and Blocked Addresses | Forwarding and POP/IMAP | Chat         |
|                                                                                            |                                             | Verify                         | @hotmail.com 987654321        | Verify Re-send email Re | move address |

Sent: Tuesday, January 26, 2016 12:03 PM

@my.cuesta.edu

@hotmail.com. Confirmation code 987654321

To:

11. Click the radio button for "Forward a copy...", and select whether to keep or delete the original from the dropdown menu. Settings

| Tip: Keep the original.           | General Labels                                                                                                    | s Inbox Accoun | s Filters and Blocked Addresses        | Forwarding and POP/IMAP | Chat |  |  |
|-----------------------------------|----------------------------------------------------------------------------------------------------|----------------|----------------------------------------|-------------------------|------|--|--|
|                                   | Forwarding:<br>Learn more Disable forwarding<br>Forward a copy of incoming mail to @hotmail.com (in use)<br>keep Cuesta Community College Mail's copy in the Inbox |                |                                        |                         |      |  |  |
|                                   |                                                                                                    | Add a forv     | varding address                        |                         |      |  |  |
|                                   |                                                                                                    | Tip: You can   | also forward only some of your mail by | y creating a filter!    |      |  |  |
|                                   |                                                                                                    |                |                                        |                         |      |  |  |
| 12. Click the Save Changes button | Save Chang                                                                                                    | ges near the   | bottom of the screen ar                | nd you are done!        |      |  |  |